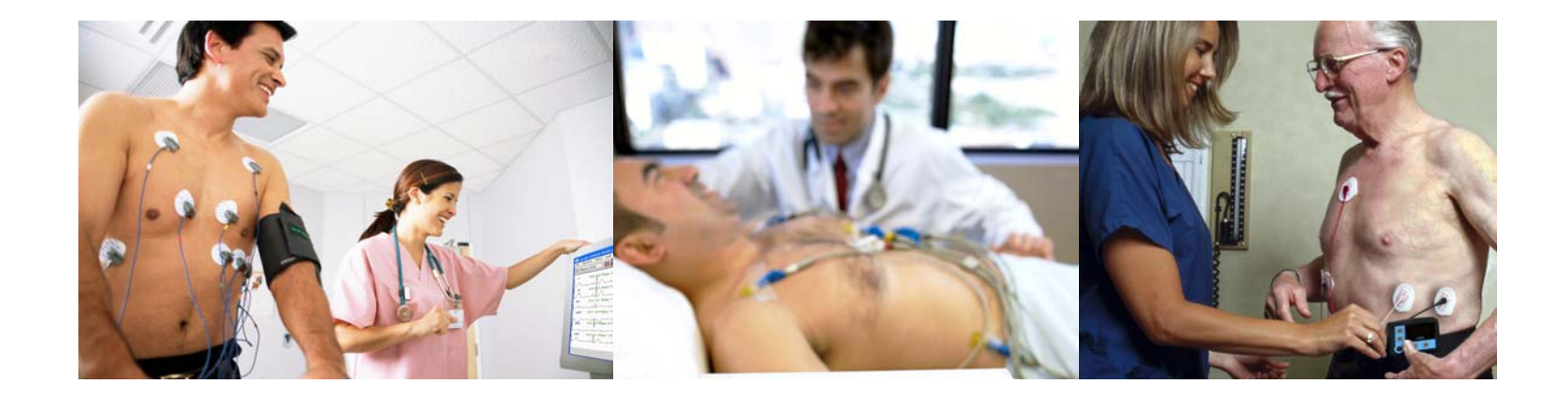

# Networking CardioCard

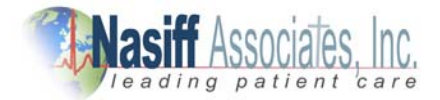

# Networking the CardioCard

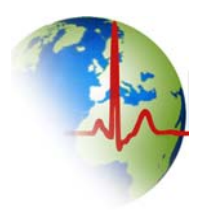

#### Benefits of networking the CardioCard

- Patient data will be in a central location for backup
- Patient data is stored in CardioCard for easy retrieval
- ECG/EKG can be performed on different computers and stored in one location for comparison and cuts down on duplicate data entry
- Holter ECG, Stress ECG and Resting ECG can be reviewed from any computer in the office
- Allows offsite viewing if you have access to the server
- Send patient data to your EMR from any location

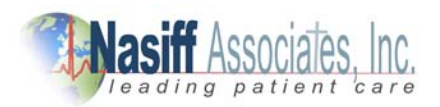

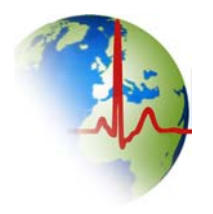

- The first step in networking is to create a folder on the network server called "cardiodata" (one word)
- This folder is ok to put on the "C drive" of server
- The CardioCard software uses standard windows networking protocols. All users must have windows network access like; read and write and full control to use the software in a network environment
- No restrictions on this shared folder!

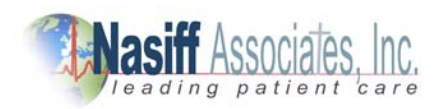

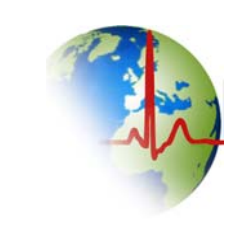

- On the network server go to "computer" or "my computer", click on the hard disk drive C (another alternative is to make a folder in shared documents or public)
- To create a folder "right click" scroll down to "new" —then follow the arrow over to folder

(Illustration on next page)

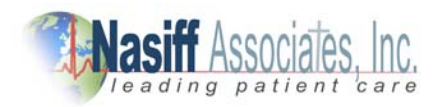

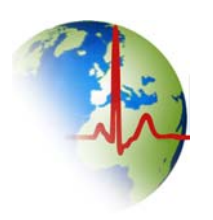

### **Illustration of Create Folder**

| Compu<br>Compu<br>Compu<br>Compu<br>Compu<br>Compu                                                                                                    | iter → TI100343V0F (C:)<br>vs マ 🛞 Burn                                                                                                    | •                                                                                                    |                                                                     | -           | _                | -           | ✓ € <sub>2</sub> Search | ×<br>م<br>3 | CardioCard                                               |
|----------------------------------------------------------------------------------------------------|----------------------------------------------------------------------------------------------------|----------------------------------------------------------------------------------------------------|---------------------------------------------------------------------|-------------|------------------|-------------|-------------------------|-------------|----------------------------------------------------------|
| Name<br>5.84<br>5.88_CardioCard<br>act2010-1user<br>ACT12010<br>carl2wd<br>carcom<br>carcom5.82<br>CardioCard5.76s<br>CardioCard5.76s<br>CardioCard5.76s<br>EMR_Records<br>Flash Card Bu<br>MR<br>New Folder<br>PDF_Reports<br>Program Files<br>Program Files<br>Program Files<br>Visers<br>Windows | Date modified<br>4/5/2010 3:22 PM<br>6/23/2010 1:42 PM<br>3/15/2010 5:13 PM<br>11/30/2009 9:57 AM<br>8/24/2010 11:16 AM<br>4/1/2010 11:16 AM<br>4/1/2010 1:42 PM<br>10/19/2009 12:10<br>10/19/2009 12:40<br>8/27/2010 2:05 PM<br>8/27/2010 12:07 PM<br>4/1/2010 12:27 PM<br>7/27/2010 10:58 AM<br>1/26/2010 11:02 AM<br>1/26/2010 11:02 AM<br>1/26/2010 11:02 AM<br>1/26/2010 12:44 PM<br>6/10/2010 12:40 PM<br>11/30/2009 9:58 AM<br>8/24/2010 2:55 PM | File Folder<br>File Folder<br>File Folder | Size<br>View<br>Sort By<br>Group By<br>Stack By<br>Refresh<br>Paste | )<br>       |                  |             |                         |             | batch -<br>Shortcut<br>Physician's<br>EMR<br>PDF_Reports |
| ≥ Windows<br>BOOTSECT.BAK<br>© msdia80.dll<br>23 items                                                                                                    | 5/3/2009 5:43 PM<br>12/2/2006 2:37 AM                                                                                                    | BAK File<br>Application Ex                                                                                                    | Paste Shortcut<br>Undo Copy<br>Adobe Drive CS4<br>New<br>Properties | Ctrl+Z      | 🚺 Folder 🗲       |             | - Click on Folder       |             |                                                          |
|                                                                                                    | 💽 Inbox - Microso                                                                                                    | oft O 🛛 🐼 A                                                                                                    | CT! by Sage - cust                                                  | C Microsoft | PowerPoi 🚣 T1100 | 343V0F (C:) |                         | < 🔏 🛋       | 💻 🛍 🛃 🌗 3:28 PM                                          |

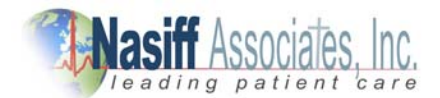

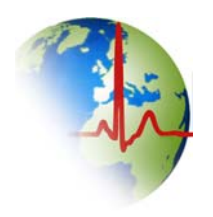

- To rename a folder you can right click on the folder and select rename. If this option is not there left click once on the new folder then right click and select "rename"
- This folder should be named "<u>Cardiodata</u>" (one word without space)
- The next step is very important!

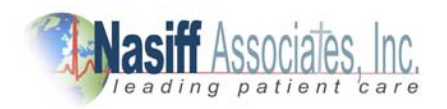

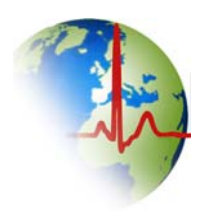

- This folder should have no restrictions!
- To share this folder right click on the "Cardiodata" folder and go to properties—Share and Securities
- Make sure this folder is allowed to read, write, full control, etc. Click "apply" and "OK"
- The work on the network server is done

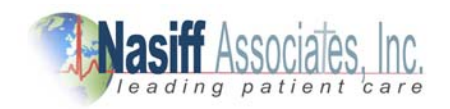

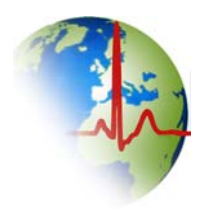

- On a client computer (any computer other than the network server) select "my computer" or "computer" select Map Network Drive at the top (this could be located in the tools options in Windows XP)
- Select a drive letter (*i.e. X, Y, Z*) and then browse for the "Cardiodata" folder on the network server
- Highlight the "Cardiodata" folder and click "OK" (Illustration on next page)

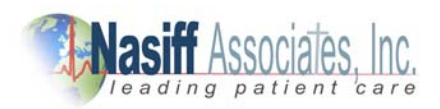

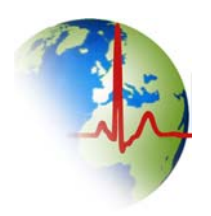

# **Illustration of Map Network Drive**

| 🚱 🌚 – 🔝 🕨 Computer 🕨                                                                                                    |                                                                    |
|----------------------------------------------------------------------------------------------------|--------------------------------------------------------------------|
| 🌯 Organize 👻 📰 Views 👻 😰 System properties 📓 Uninstall or change a program 📻 Map network drive 📓 Open Control Panel                                                                                                    | 0                                                                  |
| Name Type Total Size Free Space                                                                                                    | ·                                                                  |
| TI 100343V0F (C:)<br>TI 100343V0F (C:)<br>TI 10034V0F ( | ork Drive for Vista                                                |
| DV       Map Network Drive         Network Loc       What network folder would you like to map?         Specify the drive letter for the connection and the folder that you       Select a shared network folder         Drive:       X         Folder:       Cardiodata         Reconnect using a different user name.       Connect using a different user name.         Connect to a Web site that you can use to store your do       Make New Folder         Make New Folder       Cardiodata         Make New Folder       Cardiodata         Connect to a Web site that you can use to store your do       Browsse for "Cardiodata"         folder on server then       Click "OK"                                                                                                    | In Windows XP<br>click on tools<br>and select Map<br>Network Drive |
|                                                                                                    |                                                                    |

Select Map Network Drive  $\longrightarrow$  Select drive letter  $\longrightarrow$  Click on "browse" Select Cardiodata folder  $\longrightarrow$  Click "OK"

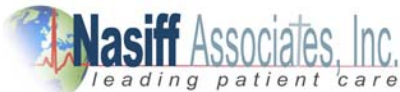

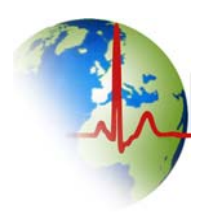

# Setup Drive in CardioCard Software

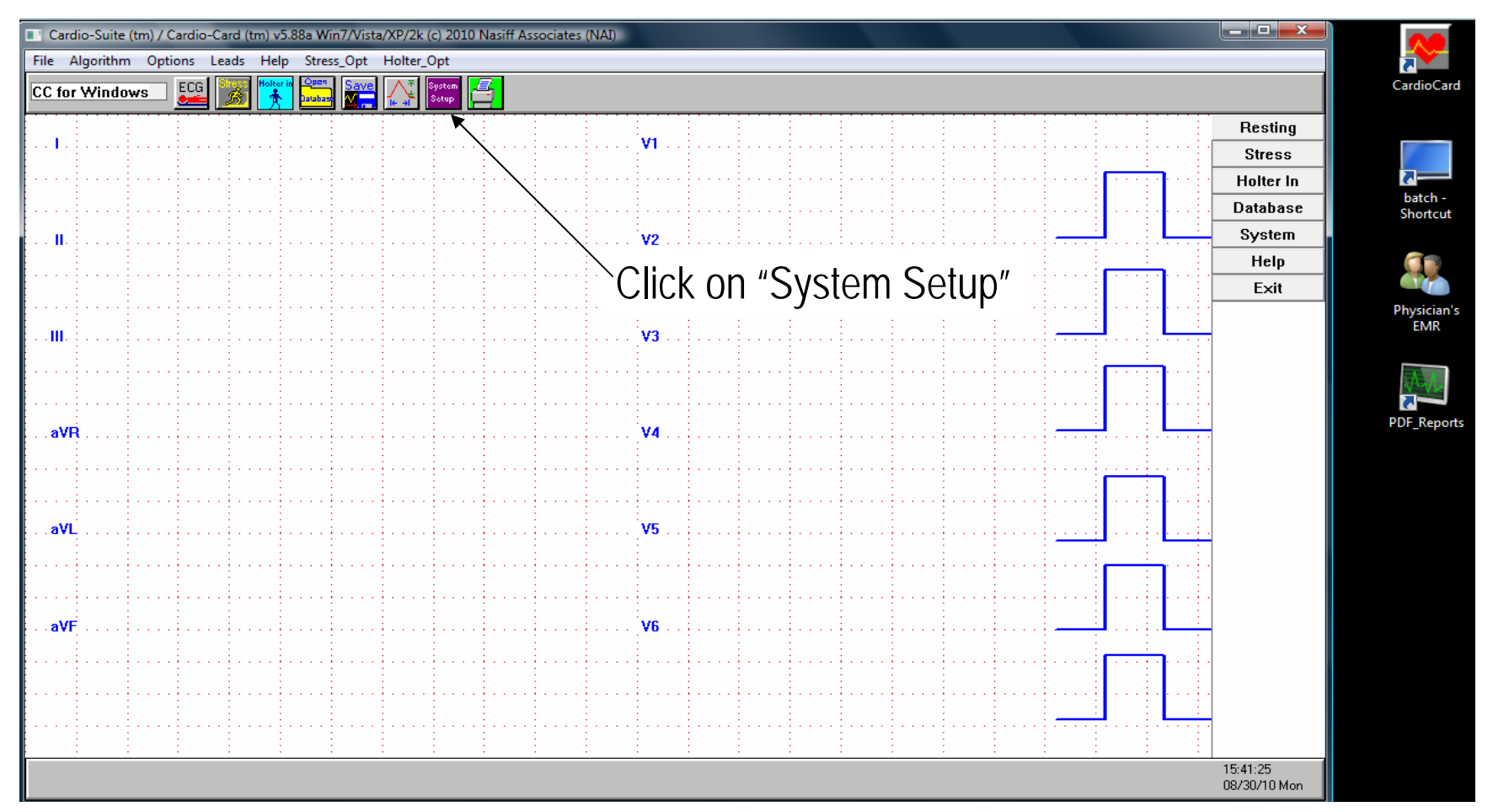

Open CardioCard software and click on "System Setup"

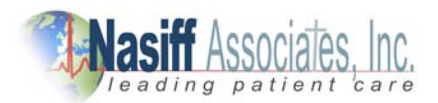

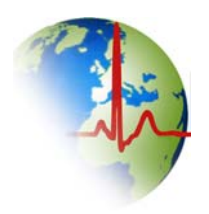

# Setting up Network Drive in CardioCard

| Cardio-Suite (tm) / Cardio-Card (tm) v5 88a Win7/Vista/XP/2k (c) 2010 Nasiff Associates (NAI)                                                                                                    |              |             |
|----------------------------------------------------------------------------------------------------|--------------|-------------|
| File Algorithm Options Leads Help Stress Opt Holter Opt                                                                                                    |              |             |
|                                                                                                    |              | CardioCard  |
| Setup                                                                                                    |              |             |
| Win98/Me/2000/XP- Display: Print Befrac T(meec): 250 Barro min(1,902): 10 OK                                                                                                    | Resting      |             |
| C IRQ 2/9 Default Gain: V Heart Rate Display V Grid Red Line:                                                                                                    | Stress       |             |
| C IRQ 3 C 2.5 mm/mV C Heal Time STS FULL medium  FULL medium  FULL med | Holter In    | batch -     |
| C IRQ 5                                                                                                    | Database     | Shortcut    |
| C IRQ 10 C 20 mm/mV Resting Default Leads: Print On Save Stress Setup                                                                                                    | Svetem       |             |
| C IRQ 11 C IRQ 12 Default Filters: Custom Leads   12-lead Rotate - ANS Print QI Header R Quality Indicator(RRQI) Holter Setup                                                                                                    | Select       |             |
| C IRQ 15 40 Hz LPF Disp. C ContinC ClearPr 12/d 50mm/s 1Pg                                                                                                    |              | Dhusisianta |
| Address: 50 Hz Rej Condensed Time NoMedBD0/r                                                                                                    | – Database   | EMR         |
| Condensed Amplitude     Right Margin (in):     O     Require Ref Doc on store     Passwolus                                                                                                    | Dulubuse     |             |
| C 320h Baseline Cor ECGs: Black Thick RT ST No Patino Breweton, NY. No Confirm Interp on Print Comm Setup                                                                                                    | •••••        | A.L         |
| Special: Screen Grid □ Line □ No PatiD □ Prevue 13023. 313-3778 □ Protessed in Gale                                                                                                    |              |             |
| Find Comments as is     Find Comments as is     Find Comments as is     Find Comments as is     Find Comments as is     Find Comments as is     Find Comments as is     Find Comments as is     Find Comments as is                                                                                                    |              | PDF_Reports |
| C PCMCIA                                                                                                    |              |             |
| C Serial C Log RHV1 C Lock Window Size With Consigned and C Prit Spool Switch System Password Required                                                                                                    |              |             |
| Com Bespir on aVF                                                                                                    |              |             |
| C/BP on aVL     Disable AutoInterps     Diag on Right     Athlete Interp Filter (no lvh,lad,rad)                                                                                                    |              |             |
| A O B     Store 100Hz     Letterhead: Office/Fac: Nasiff Associates                                                                                                    |              |             |
| EZTemp Letwarding Physician: Larry Brown                                                                                                    |              |             |
| Street: 841 County Rte 37                                                                                                    |              |             |
| I Suntech Sp02 Use degrees C for temp     City, State: Central Square, NY     Control Square, NY     Display Proc NIBP                                                                                                    |              |             |
|                                                                                                    |              |             |
|                                                                                                    |              |             |
| AutoPrint HL7 on Save AutoHL7 Order folder                                                                                                    | ·····        |             |
|                                                                                                    | 15:27:17     |             |
|                                                                                                    | 08/27/10 Fri |             |
|                                                                                                    |              | )           |

Click on "Database"

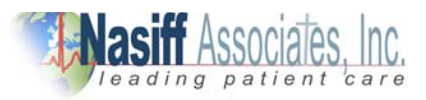

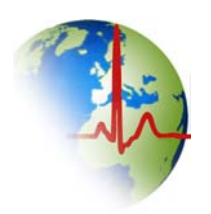

#### **Select Database Drive**

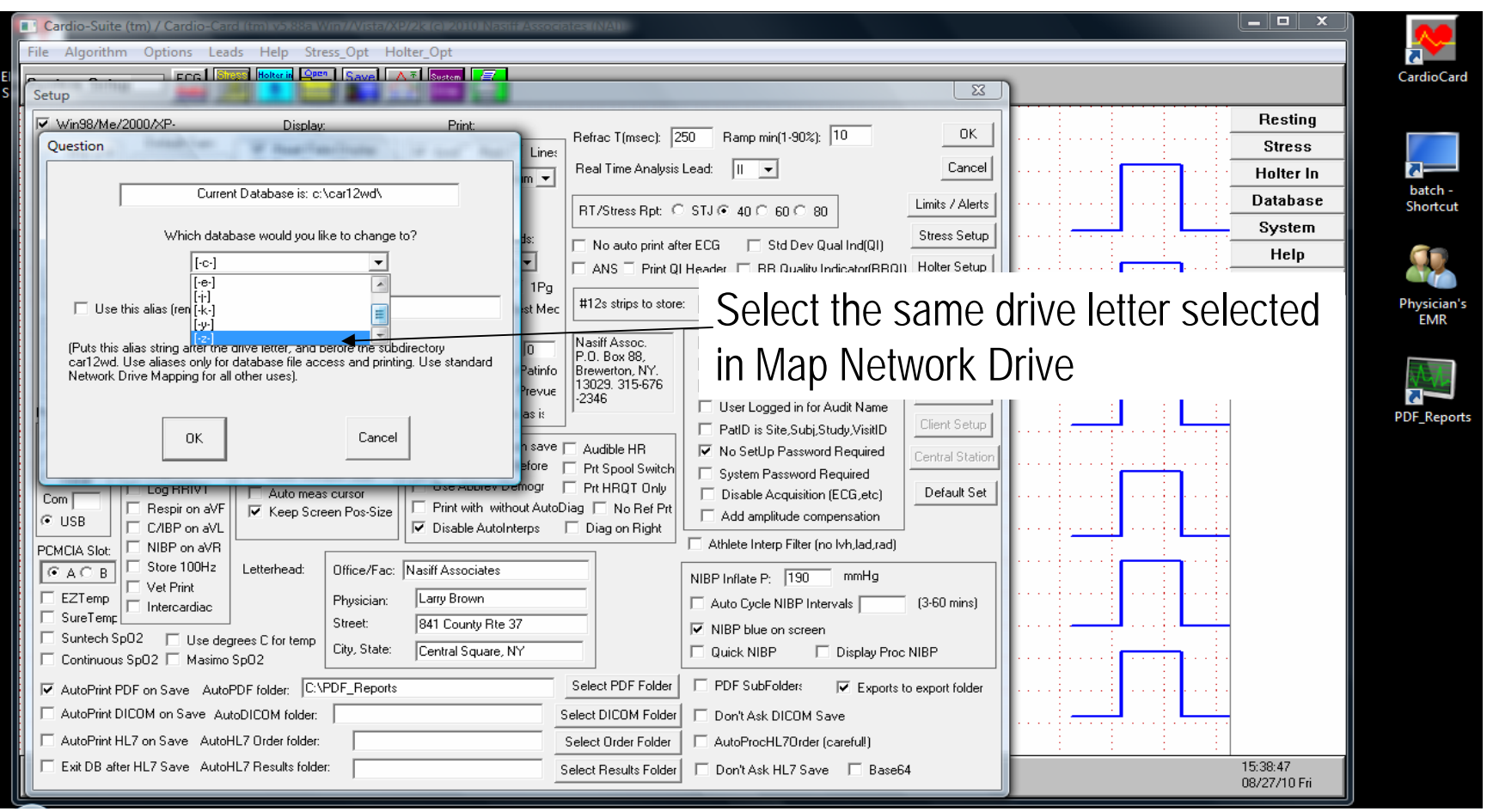

Click on the down arrow and select the Map Drive Letter i.e. X, Y, Z If you chose "Z" in the Map Network Drive then select "Z" click "OK"

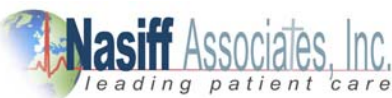

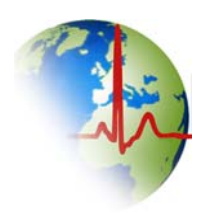

## Send Patient Database to Network

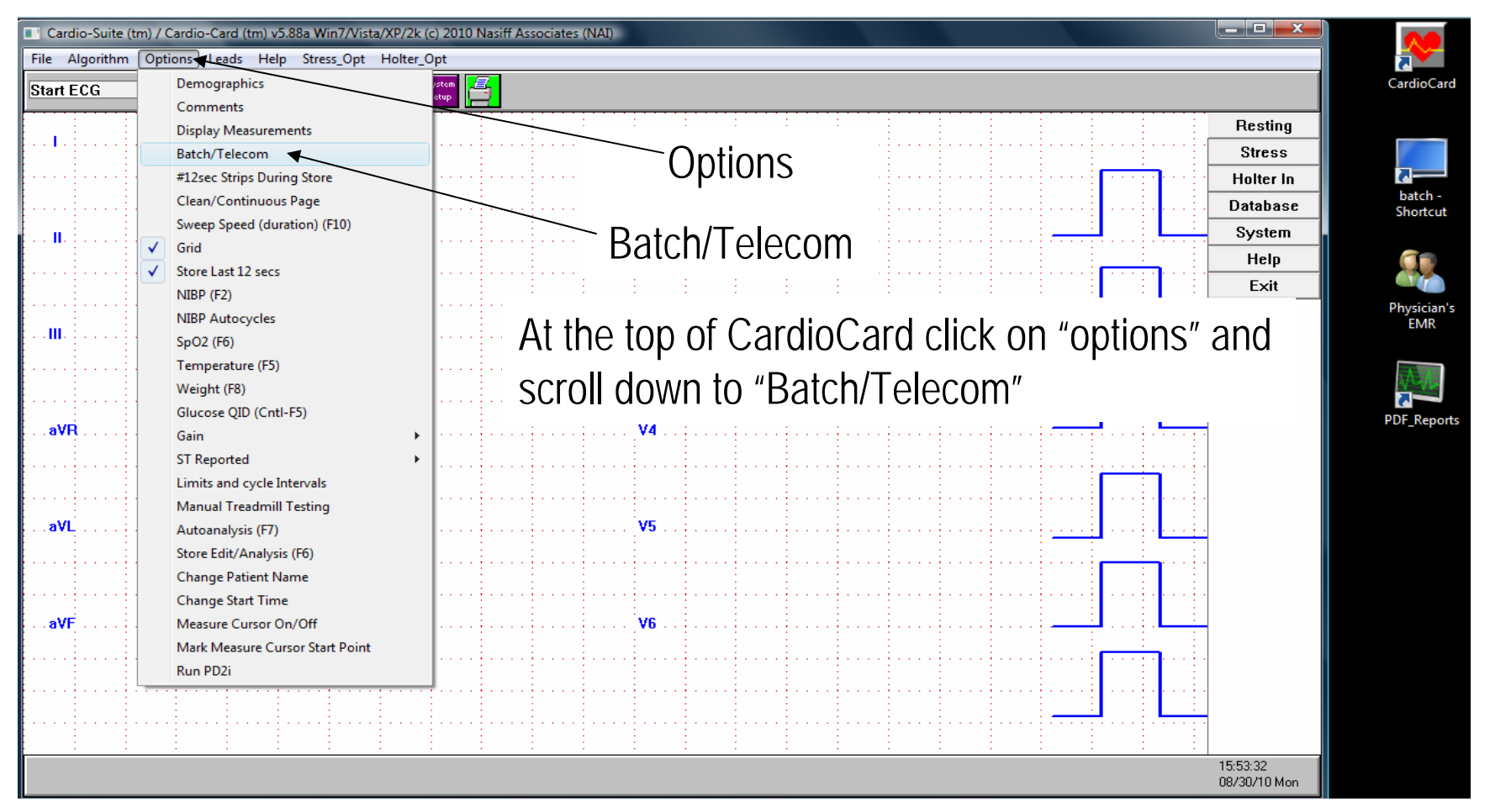

Click on "options" and select "Batch/Telecom" in the CardioCard software

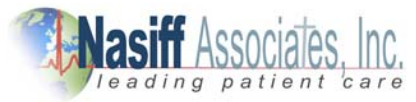

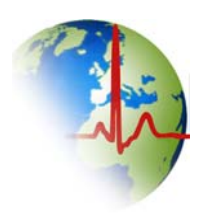

### Create Database in Batch/Telecom

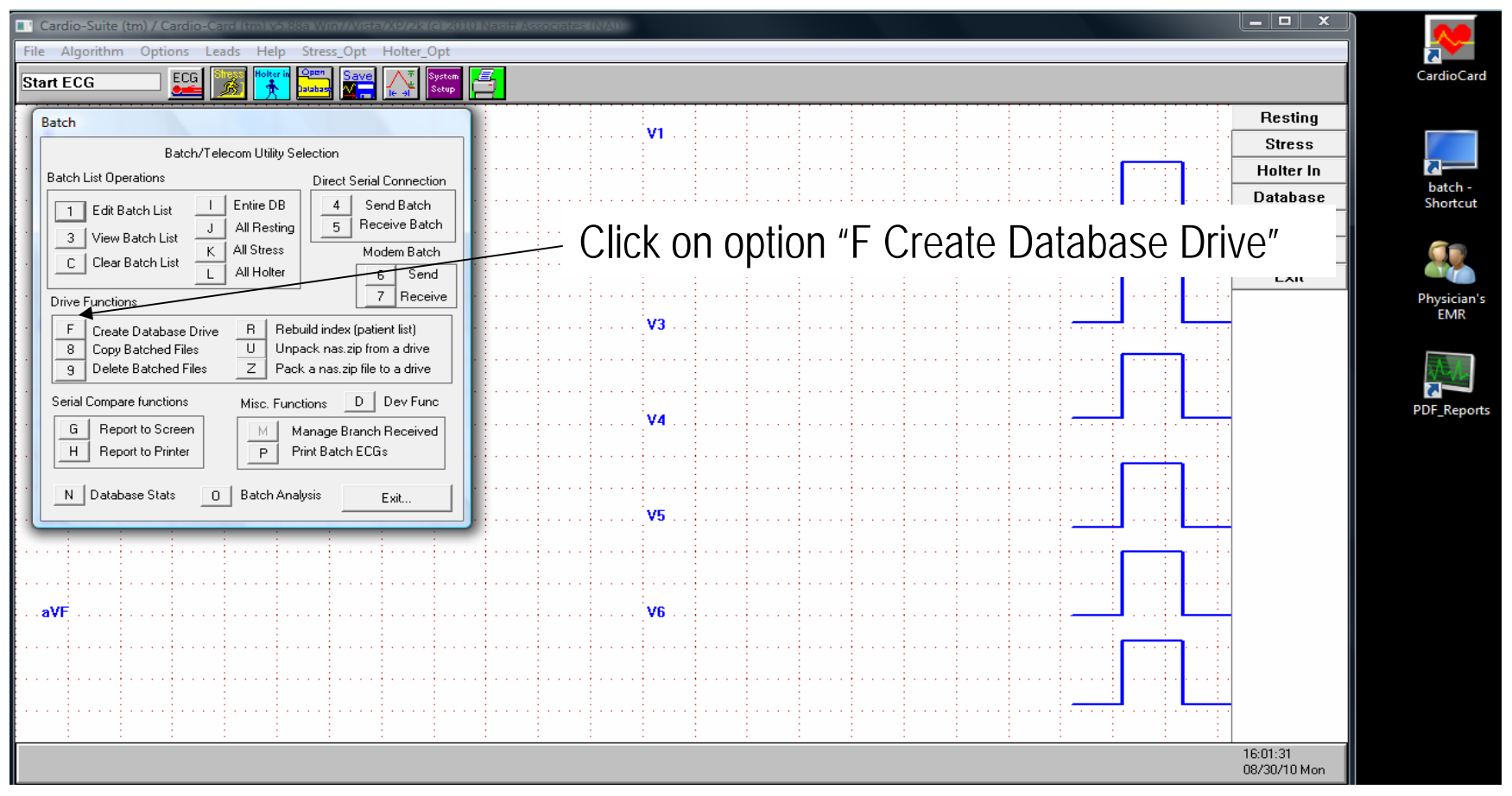

Select option "F—Create Database Drive" from the CardioCard Software

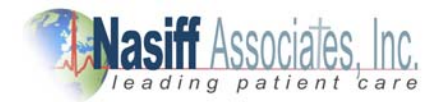

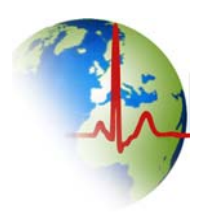

## Send Patient Database to Drive Letter

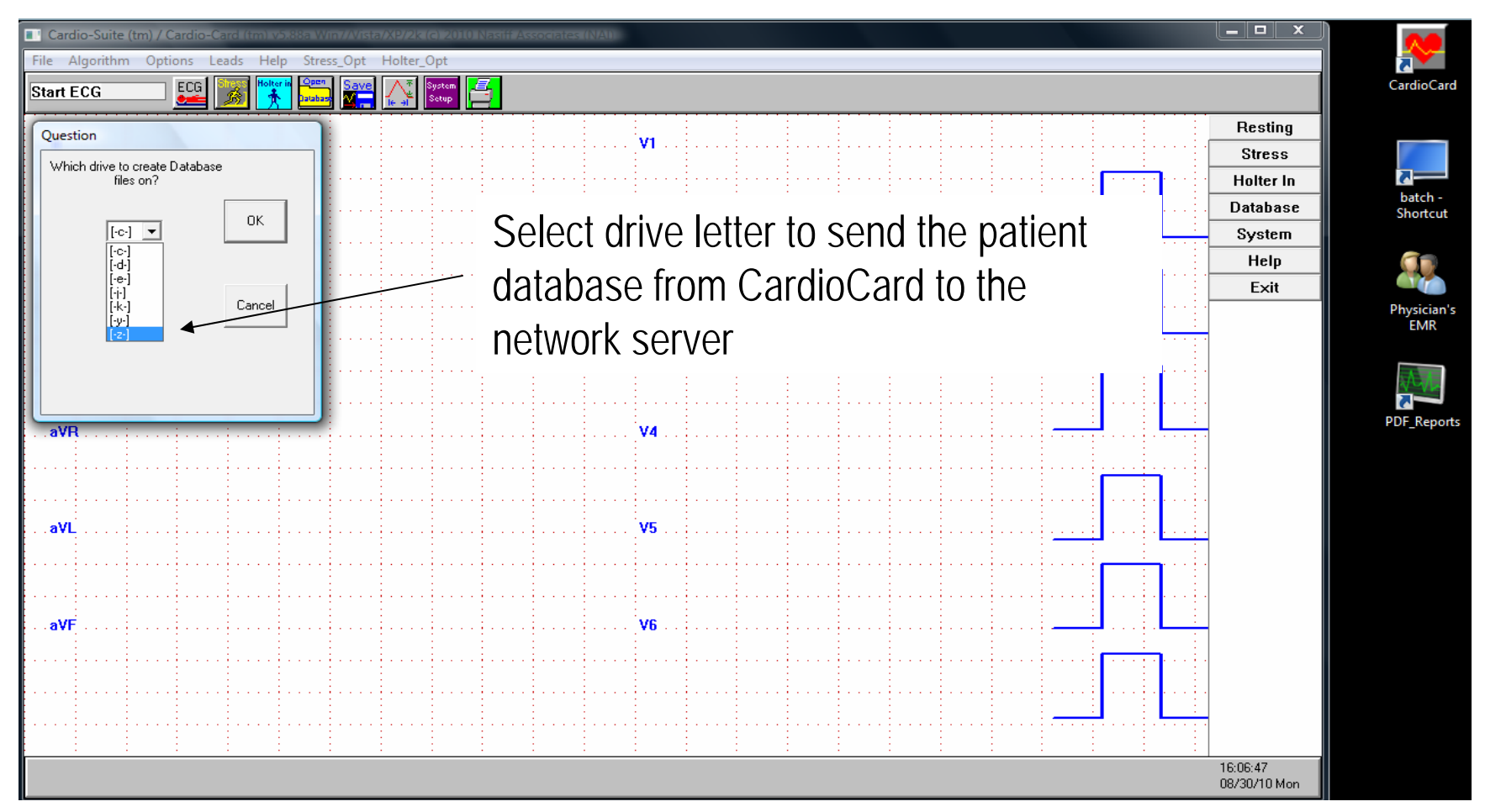

Select the same drive letter as in Map Network Drive and click "OK"

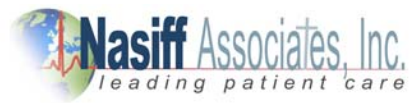

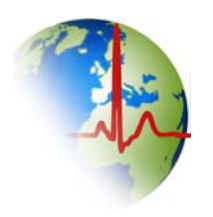

#### **Check Database**

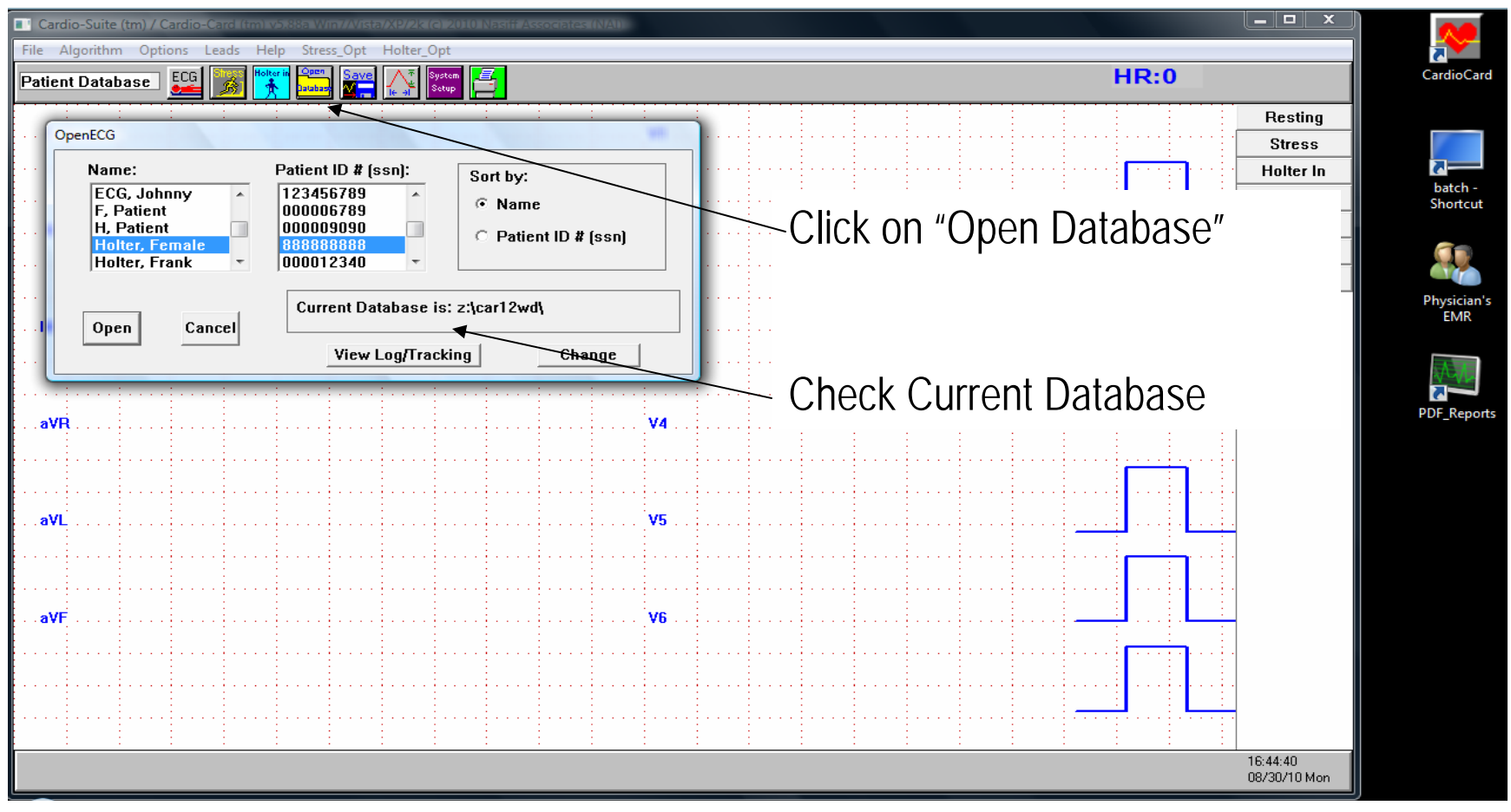

The Current Database should now match your "Map Network Drive" (i.e. z:lcar12wdl)

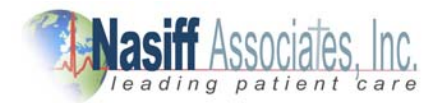

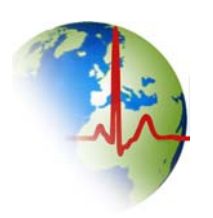

# Rebuild Index (patient list)

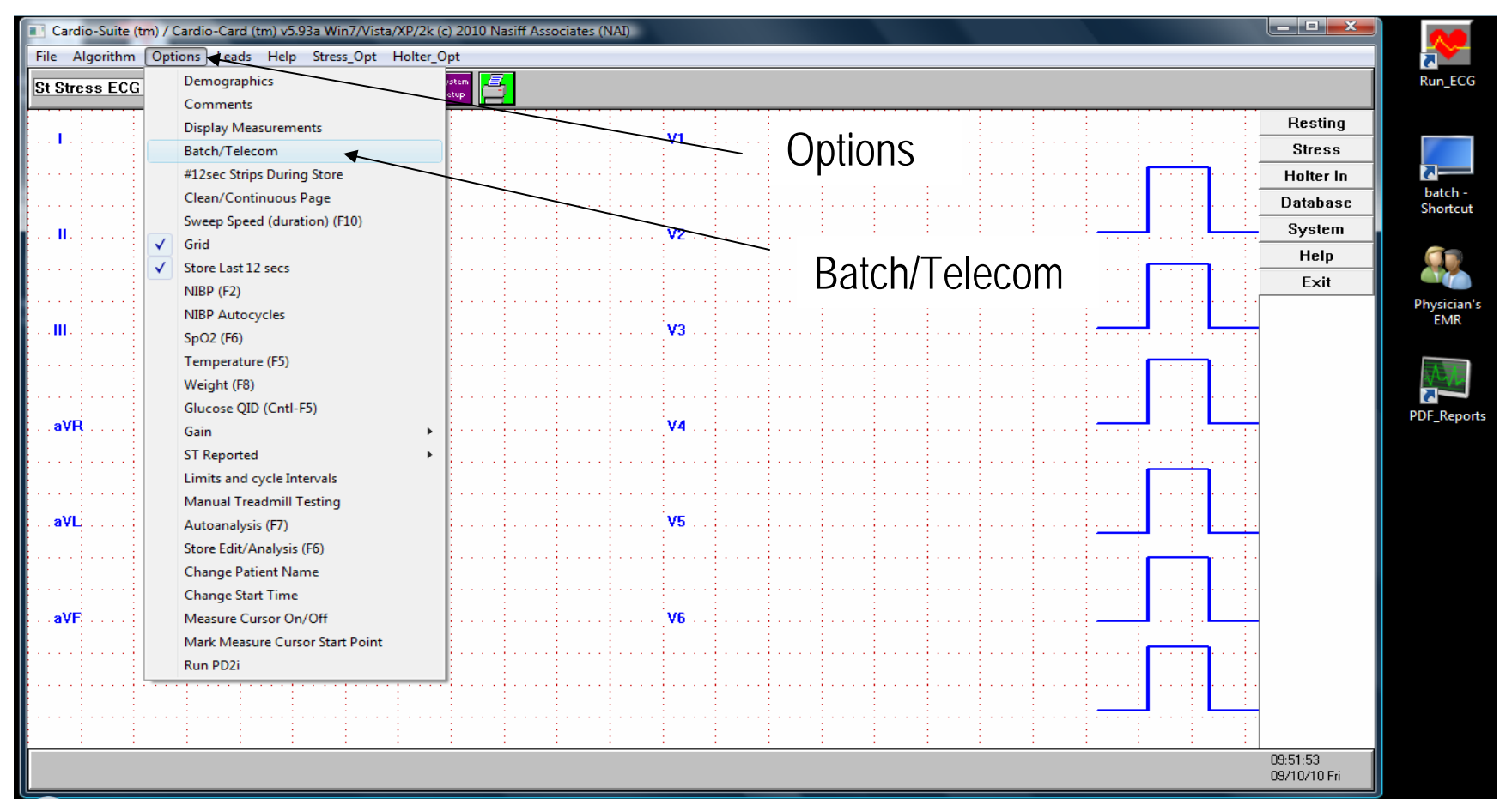

Click on "Options" scroll down and select "Batch/Telecom"

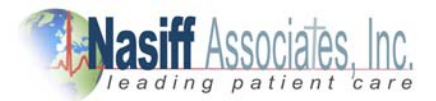

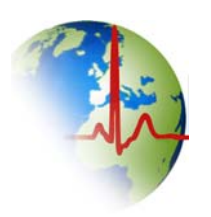

# Rebuild Index (patient list)

| Cardio-Suite (tm) / Cardio-Card (tm) v5.93a Win7/Vista/XP/2k (c) 2010 Nasiff Associates (NAI)                                                                | X            |                     |
|----------------------------------------------------------------------------------------------------|--------------|---------------------|
| File Algorithm Options Leads Help Stress_Opt Holter_Opt                                                                                                    |              |                     |
| Start ECG                                                                                                    |              | Run_ECG             |
| Batch                                                                                                    | Resting      |                     |
| Batch/Telecom Utility Selection                                                                                                    | Stress       | V                   |
| Batch List Operations Direct Serial Connection                                                                                                    | Holter In    | ~                   |
| 1 Edit Batch List I Entire DB 4 Send Batch                                                                                                    | Database     | batch -<br>Shortcut |
| 3 View Batch List J All Resting 5 Receive Batch                                                                                                    | System       |                     |
| C Clear Batch List K All Substance Modern Batch                                                                                                    | Help         |                     |
| Drive Eurotions                                                                                                    | Exit         |                     |
| E Create Database Drive B Bebuild index (patient list)                                                                                                    |              | Physician's<br>FMR  |
| 8     Copy Batched Files     U     Unpack naszip from a drive                                                                                                |              |                     |
| 9 Delete Batched Files Z Pack a nas.zip file to a drive                                                                                                    |              | <b>3</b> .5         |
| Serial Compare fur Ouestion                                                                                                    |              |                     |
| g G Report to                                                                                                    |              | PDF_Reports         |
| H Report to                                                                                                    |              |                     |
| N Database 9                                                                                                    |              |                     |
| Which database would you like to reindex?                                                                                                    |              |                     |
|                                                                                                    |              |                     |
| [ij] Use this alias (ren [-k-]                                                                                                    | :            |                     |
| Select drive let                                                                                                    | to <b>r</b>  |                     |
| (Puts this alias string after the drive letter, and before the subdirectory car12wd. Use aliases only for database file access and printing. Use standard V6 |              |                     |
| Network Drive Mapping for all other uses).                                                                                                    |              |                     |
|                                                                                                    |              |                     |
| OK Cancel                                                                                                    |              |                     |
|                                                                                                    |              |                     |
|                                                                                                    | 10:06:22     |                     |
|                                                                                                    | 09/10/10 Fri |                     |

Click "R-Rebuild index (patient list)" select the drive letter to rebuild & click "OK"

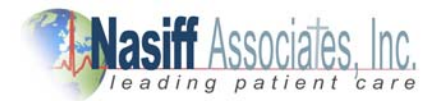

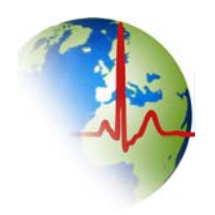

- If the network or server is down; the CardioCard will not function (the CardioCard needs access to car12wd)
- To go back to running on the computers "C" drive click on "System Setup" → on the right side click on "Database" → under "Which database would you like to change to?" Select "C"
- This allows for you to run the CardioCard while the network server is not available

(Illustration on next page)

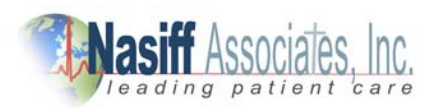

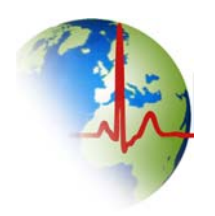

## Alternate from Server to Client PC

| Cardio-Suite (tm) / Cardio-Card (tm) v5.93a Win7/Vista/XP/2k (c) 2010 Nasiff Associates (NAI) |              |                     |
|-----------------------------------------------------------------------------------------------|--------------|---------------------|
| File Algorithm Options Leads Help Stress_Opt Holter_Opt                                       |              | <b>N</b>            |
|                                                                                               |              | Run_ECG             |
|                                                                                               | Resting      |                     |
|                                                                                               | Stress       | V                   |
|                                                                                               | Holter In    |                     |
|                                                                                               | Database     | batch -<br>Shortcut |
| Click on Custom Catu                                                                          | System       |                     |
| Click on System Setu                                                                          | ) Неір       |                     |
|                                                                                               | Exit         |                     |
|                                                                                               |              | Physician's         |
| ······································                                                        |              | EIVIK               |
|                                                                                               |              |                     |
|                                                                                               |              |                     |
|                                                                                               |              | PDF_Reports         |
|                                                                                               |              |                     |
|                                                                                               |              |                     |
|                                                                                               |              |                     |
| avL                                                                                           |              |                     |
|                                                                                               |              |                     |
|                                                                                               |              |                     |
|                                                                                               |              |                     |
| aVF                                                                                           | <u> </u>     |                     |
|                                                                                               |              |                     |
|                                                                                               |              |                     |
|                                                                                               |              |                     |
|                                                                                               |              |                     |
|                                                                                               | 09:04:05     |                     |
|                                                                                               | 09/10/10 Fri |                     |

In the CardioCard software click on "System Setup"

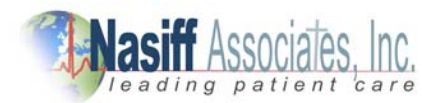

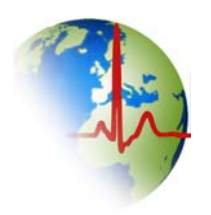

#### Alternate from Server to Client PC

| Cardio-Suite (tm) / Cardio-Card (tm) / Stick (MA/A/A/A/A/A/A/A/A/A/A/A/A/A/A/A/A/A/A/                                                                                                    | Autofill demog on save       Audofill demog on save         Autofill demog on save       Audofill demog on save         Autofill demog on save       Audofill demog on save         Autofill demog on save       Audofill demog on save         Autofill demog on save       Prit HRQT Only         Print with without AutoDiag       No Ref Prit         Disable AutoInterps       Prit Prit with without AutoDiag         Prite Prite       Prite Prite         State:       Disable AutoInterps         Physician:       Select PDF Folder         Select PDF Folder       PDF SubFolders         Select PDF Folder       PDF SubFolders | -30%) 10 OK Cancel Limits / Alerts B Dev Qual Ind(QI) Stress Setup Database Doc on store Interp on Print B Gate din for Audit Name Passwords Comm Setup MultiTest Cient Setup Central Station Default Set Cient Setup Database Doc on store Iter (no Ivh,lad,rad) IBP Intervals Screen Display Proc NIBP Dts to export folder Spec PDF FMT Cient Setup Communication | Resting<br>Stress<br>Holter In<br>Database<br>System<br>Help<br>Exit<br>Physic<br>Ck On<br>tabase | n_ECG<br>atch -<br>ortcut<br>sician's<br>EMR |
|----------------------------------------------------------------------------------------------------|----------------------------------------------------------------------------------------------------|----------------------------------------------------------------------------------------------------|---------------------------------------------------------------------------------------------------|----------------------------------------------|
| AutoPrint PDF on Save AutoPDF folder:     AutoPrint DICOM on Save AutoDICOM folder:     AutoPrint DICOM on Save AutoDICOM folder:     AutoPrint HL7 on Save AutoHL7 Order folder:     Exit DB after HL7 Save AutoHL7 Results folder: | Select PDF Folder       PDF SubFolders       Expo         Select DICOM Folder       Don't Ask DII         Select Order Folder       AutoProcHL7         Select Results Folder       Don't Ask HL                                                                                                    | orts to export folder  Spec PDF FMT COM Save 70rder (carefull) 75 ave Base64                                                                                                    | 09:12:25<br>09/10/10 Fri                                                                          |                                              |

In Setup click on "Database" to select "C" drive

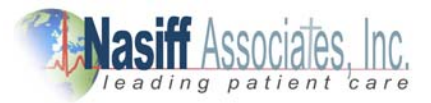

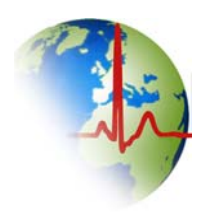

## Alternate from Server to Client PC

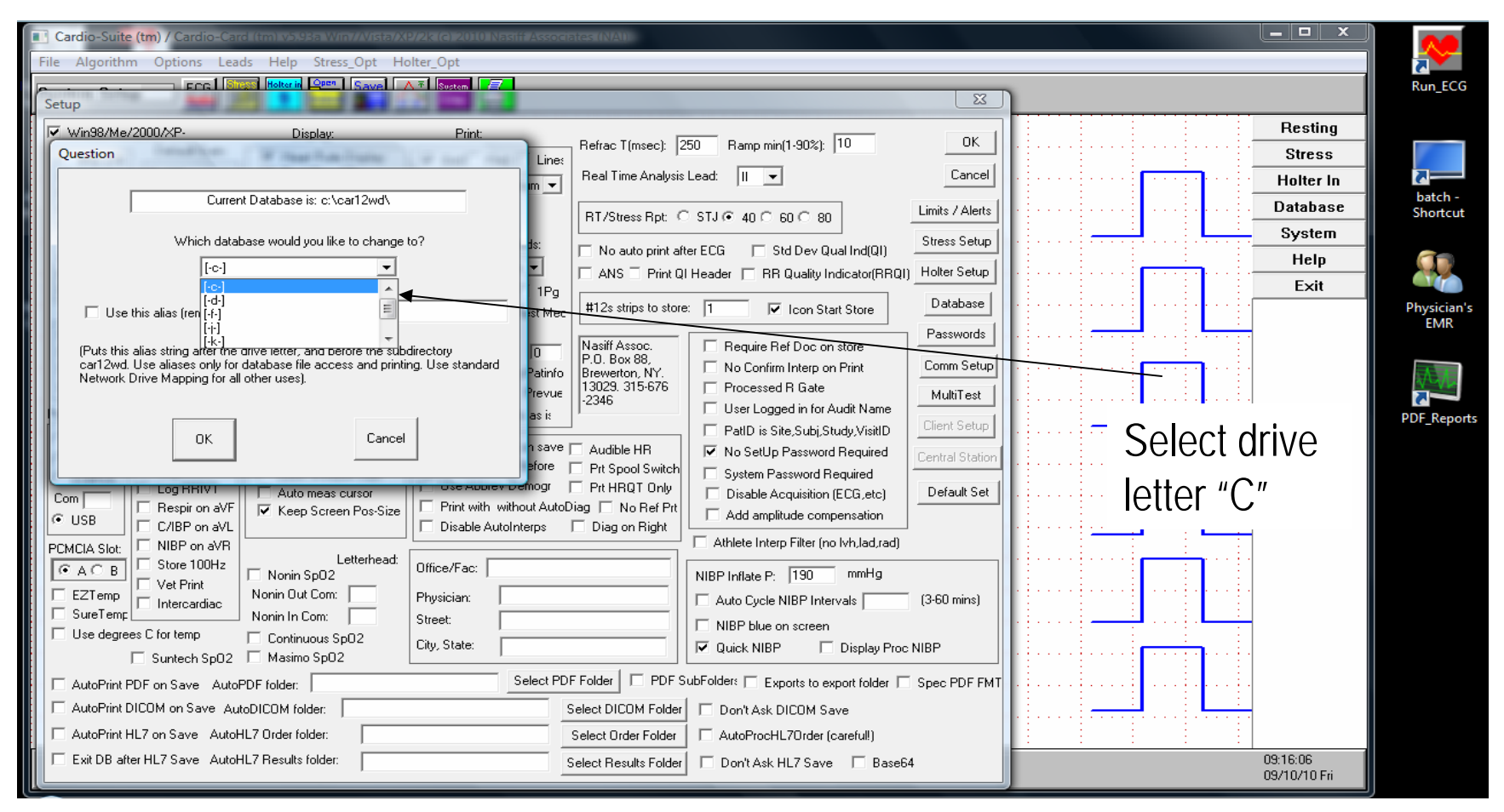

Click on the down arrow and select drive letter "C" to run on client PC

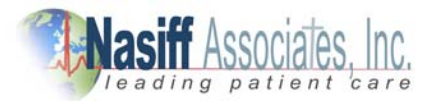